第一步登入帳號密碼(帳號為 櫃號)

(密碼)預設同為櫃號,若有更改過密碼,維持舊密碼一樣。

| 中友百貨EIP企業 入口網後台                  |
|----------------------------------|
| <b>帳號:</b> 請輸入帳號(櫃號)             |
| <b>密碼:</b> 請輸入密碼                 |
| □ 記住我的登入帳號                       |
| 891 <i>99</i><br><sub>重新取得</sub> |
| 請輸入您所看到的驗證碼                      |
| 登入 忘記密碼                          |
| EIP 操作手册                         |

第二步 業績查詢

中友百貨EIP企業 入口網後台

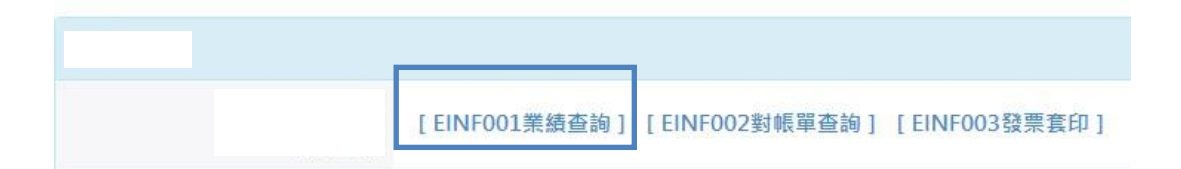

# 第 **2-1** 步

| 業績查詢 | 請輸入日期區間,然後按 | 查詢                 |
|------|-------------|--------------------|
|      | 日期區間:       | -                  |
|      |             | 查詢 清空              |
| 查詢結果 |             |                    |
|      | 櫃號          | 日期                 |
|      |             | □ < 1 共0頁 ▶ ▶ 20 ► |

# 第 **2-2** 步

業績查詢

| 日期區間: | 2022/07/01 | - 2022/07/08 |
|-------|------------|--------------|
|       |            |              |

#### 第三步 對帳單查詢

### 中友百貨EIP企業 入口網後台

| [EINF001業績查詢] | [EINF002對帳單查詢] | [EINF003發票套印] |
|---------------|----------------|---------------|

# 第 **3-1** 步

|      | 對帳單查詢 | 請輸入日期區間,然 | 後按查詢                     |
|------|-------|-----------|--------------------------|
|      |       | 日期區間:     | -                        |
|      |       |           | 查詢  清空                   |
| 笛    | 查詢結果  |           |                          |
| ~  4 |       | 櫃號        | 標題                       |
|      |       |           | □ < <   1 共0頁   ▶ ▶ 20 ∨ |

| 查詢結果 | 查詢完,點擊按鈕,即可開啟對帳單  | 1          |
|------|-------------------|------------|
| 櫃號   | 標題                | 建檔曰期       |
| 001  | 廠商對帳單(2022/06/30) | 2022/06/30 |
|      |                   | 1-1共1筆     |

第四步 發票套印

## 中友百貨EIP企業 入口網後台

| [EINF001業績查詢] | [EINF002對帳單查詢] | [EINF003發票套印] |
|---------------|----------------|---------------|

### 第 **4-1** 步

| 發票套印 | 請輸入日期區間 | 間,然後按查詢     |            |
|------|---------|-------------|------------|
|      | 日期區間:   | -           |            |
|      |         | 查詢          | 清空         |
| 查詢結果 |         |             |            |
| 發    | 票日期     | 發票號碼        | 發票金額       |
|      |         | ⋴ ⊲   1 井0] | 頁 ▶ ▶ 20 ✔ |

#### 第 4-2 步

|            |       |      | 點擊按鈕即可開啟         |  |
|------------|-------|------|------------------|--|
|            |       |      | 發票 <b>pdf</b> 檔案 |  |
| 發票日期       | 發票號碼  | 發票金額 | 發票匯出             |  |
| 2022/06/08 | 11111 | 100  | 匯出發票             |  |

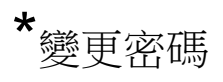

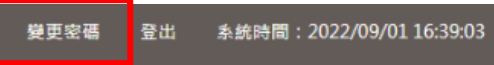

# 第二步 輸入密碼,點擊更改密碼即完成。

| 個人帳號  | ×                |
|-------|------------------|
| 舊密碼   | 請輸入舊密碼           |
| 新密碼   | 請輸入新密碼(6-8碼英數文字) |
| 新密碼確認 | 請再輸入一次新密碼        |
|       |                  |
|       | 關閉 更改密碼          |

# \*忘記密碼

| 中友百貨   | EIP企業 入口網後台                            |
|--------|----------------------------------------|
| 帳號:    | 請輸入帳號(櫃號)                              |
| 密碼:    | 請輸入密碼                                  |
| 🗌 記住我的 | 的登入帳號                                  |
| 重新訂    | <b>891<i>99</i></b><br>取得<br>入您所看到的驗證碼 |
|        | 登入 忘記密碼                                |
|        | EIP 操作手冊                               |

請輸入帳號及統編、驗證碼,點擊寄送新密碼即可。

| 中友  | 百貨EIP企業 入口網後台                |
|-----|------------------------------|
|     | 新密碼將寄到聯絡人的信箱。                |
| 帳號: | 00000                        |
| 統編: | 28411066                     |
|     | 重新取得<br>請輸入您所看到的驗證碼<br>47817 |
|     | 寄送新密碼 返回登入                   |

有操作問題請聯絡中友百貨資訊中心分機#340 謝謝